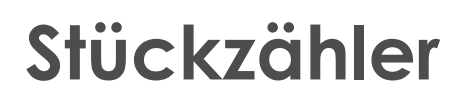

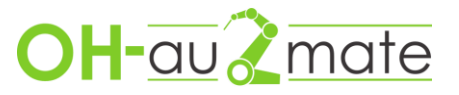

## Einfacher Rückwärtszähler für Universal Robot

Ziel dieser Anleitung ist es einen einfachen Rückwärtszähler für z.B. Stückzahlen o.ä. zu erzeugen. Dies ist die einfachste Lösung für einen Rückwärtszähler, denkbar wäre auch ein Zähler welcher nach einen Roboteroder Programmneustart seine Werte behält. Bei Fragen oder Anregungen zu dieser Anleitung schreibt uns gern eine Mail.

1. Starte den Roboter und beginne ein neues Programm.

2. Wähle den obersten Programmpunkt und füge eine VorStart-Sequenz hinzu.

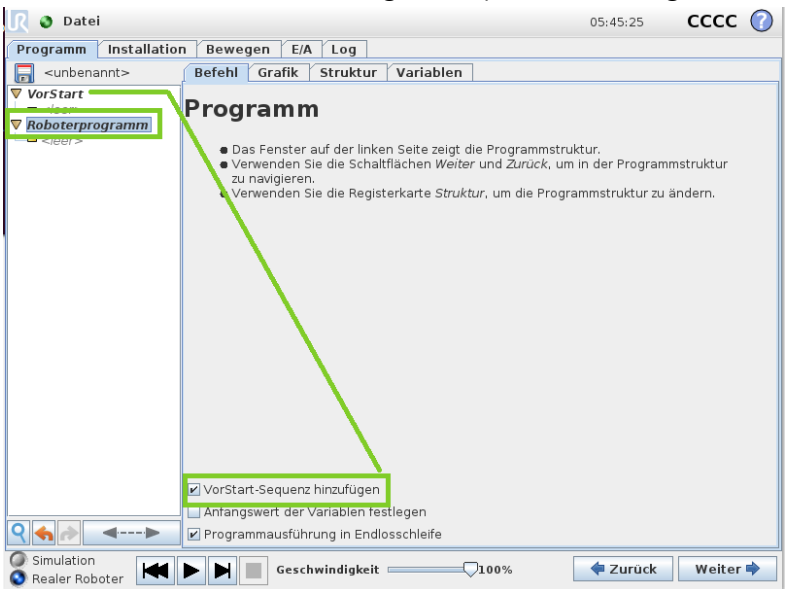

3. In der VorStart-Sequenz füge eine Zuweisung Hinzu (Struktur - Fortgeschritten - Zuweisung)

| <u> (</u> Datei       |                                                                                                    | 05:50:23  | cccc   | $\bigcirc$ |
|-----------------------|----------------------------------------------------------------------------------------------------|-----------|--------|------------|
| Programm Installation | Bewegen E/A Log                                                                                                    |           |        |            |
| -unbenannt>           | Befehl Grafik Struktur Variablen                                                                                    |           |        |            |
| ▼ VorStart            | Programm-Struktur-Editor<br>Wo soll der Befehl eingefügt werden?                                                    |           |        |            |
|                       | Basis Fortgeschritten Assistenten URCaps                                                                            | ]         |        | _          |
|                       | Schleife UnterProg                                                                                                  | Zuweisung | J      |            |
|                       | If else Script-Code                                                                                                 | Event     |        |            |
|                       | Thread Timer                                                                                                    | Switch    |        |            |
|                       | Richtung                                                                                                    |           |        |            |
| <>                    | Bearbeiten           Bewegen         Kopieren         Einfüge           Bewegen         Ausschneiden         Lösche | en Ausl   | komme  |            |
| Simulation            | Geschwindigkeit 100%                                                                                                | 💠 Zurück  | Weiter | •          |

4. In der Zuweisung wählt ihr oben rechts Benutzer. Unten gebt ihr einen Text ein welchen der Benutzer angezeigt bekommen soll und mit Umbenennen einen Eindeutigen Variablennamen im Beispiel "Stueckzahl".

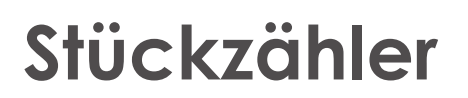

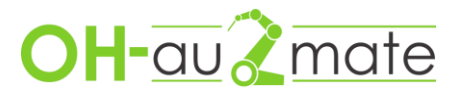

| <u> (</u> Datei                                                     | 05                                                                                                    | 5:55:29                 | сссс   | $\bigcirc$ |
|---------------------------------------------------------------------|----------------------------------------------------------------------------------------------------|-------------------------|--------|------------|
| Programm Installation                                               | Bewegen E/A Log                                                                                                    |                         |        |            |
| -unbenannt>                                                         | Befehl Grafik Struktur Variablen                                                                                                    |                         |        |            |
| ▼ VorStart<br>■ Stueckzahl:='Wieviel Te<br>▼ Roboterprogramm<br>□ ■ | Quelle<br>Weist der ausgewählten Variable den durch den Benutzer eingege                                                                  | Benutzer<br>ebenen Wert | zu.    | -          |
|                                                                     | Variable<br>Stueckzahl<br>Umbenennen<br>Umbenennen<br>Typ der Benutzereing.<br>Die Geine ganze Zahl<br>Eine Dezimalzahl<br>Eine Textfolge | abe:                    |        |            |
|                                                                     | Abfragetext für den Benutzer                                                                                                    |                         |        |            |
| • • • • • • • • • • • • • • • • • • •                               | Wireviel relie solien gelerugt welden:                                                                                                    |                         |        |            |
| Simulation<br>Realer Roboter                                        | Geschwindigkeit 🔤 🖓 100%                                                                                                    | Zurück                  | Weiter | •          |

5. In das Hauptprogramm fügt ihr die normale Roboterbewegung ein. Am Ende des Programm oder nach jedem gefertigtem Stück muss die Stückzahl um 1 verringert werden. Fügt dazu wieder einen Zuweisung ein. oben rechts stellt ihr auf Ausdruck und wählt im Dropdown Menü die Variable "Stueckzahl" aus.

| 👌 Datei                                                                                               | 09:0                                                                     | 08:55 CCCC 🕜    |
|----------------------------------------------------------------------------------------------------|--------------------------------------------------------------------------|-----------------|
| Programm Installation                                                                                 | Bewegen E/A Log                                                          |                 |
| 🔚 <unbenannt></unbenannt>                                                                             | Befehl Grafik Struktur Variablen                                         |                 |
| ▼ VorStart<br>■ Stueckzahl:='Wieviel Te<br>▼ Roboterprogramm<br>■ 'Roboterprogramm'<br>■ Stueckzahl:= | Zuweisung<br>Weist der ausgewählten Variablen den Wert des Ausdrucks zu. | Jsdruck         |
|                                                                                                    | Variable Ausdruck                                                        |                 |
|                                                                                                    | Stueckzahl 💌 💷 f(x                                                       | )               |
|                                                                                                    | Umbenennen                                                               |                 |
|                                                                                                    |                                                                          |                 |
|                                                                                                    |                                                                          |                 |
| Simulation<br>Realer Roboter                                                                          | Geschwindigkeit 100%                                                     | Zurück Weiter 🜩 |

6. Klickt auf das Feld Ausdruck wählt im linken Dropdown Menü unter Variable "Stueckzahl" und subtrahiert von ihr eins. Der gesamte Ausdruck sollte dann wie im folgenden Bild aussehen.

## **Stückzähler**

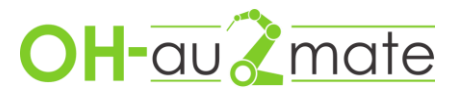

| <u> (</u> Datei           |                   |                          |                         |                         |                  |         |                  |                 | 09:12     | :39   | ccc    | с 🕜 |
|---------------------------|-------------------|--------------------------|-------------------------|-------------------------|------------------|---------|------------------|-----------------|-----------|-------|--------|-----|
| Programm Installati       | on E              | lewege                   | n E/A                   | Log                     | ]                |         |                  |                 |           |       |        |     |
| 🔲 <unbenannt></unbenannt> | Be                | fehl 🕜                   | Grafik                  | Strukt                  | ur Vai           | riablen | ]                |                 |           |       |        |     |
| ▼ VorStart                | ie <b>Z</b><br>We | <b>uwe</b><br>eist der a | <b>eisur</b><br>ausgewä | 1 <b>g</b><br>hlten Val | <i>riablen</i> d | en Wert | des <i>Aus</i> c | Qu<br>drucks zu | ielle Aus | druck |        | -   |
|                           | Va                | riable                   |                         |                         |                  | Au      | sdruck           |                 |           |       |        |     |
|                           | St                | ueckzah                  | 1                       |                         | - :=             |         |                  |                 | f(x)      |       |        |     |
|                           |                   |                          | Umber                   | nennen                  |                  |         |                  |                 |           |       |        |     |
|                           |                   |                          |                         |                         |                  |         |                  |                 |           |       |        |     |
| Stueckzahl-1              |                   |                          |                         |                         |                  |         |                  |                 |           |       |        |     |
| Input                     |                   |                          |                         |                         |                  |         |                  |                 |           |       |        |     |
| <input/>                  |                   | True                     | e (HI)                  |                         |                  | False   | e (LO)           |                 | Esc       | +     | Entfer | nen |
| Output                    |                   |                          |                         |                         |                  |         |                  |                 |           |       |        |     |
| <0utput> 👻                | ar                | nd                       | or xor not 7            |                         |                  |         | 8                | 9               | •         |       |        |     |
| Variable                  |                   |                          |                         |                         |                  |         |                  |                 |           |       |        |     |
| <variable> 🔻</variable>   | É                 | ¥                        | (                       | )                       | <                | >       | /                | *               | 4         | 5     | 6      |     |
| ruse                      |                   |                          |                         |                         |                  |         |                  |                 |           |       |        |     |
| <pose> 💌</pose>           | -                 |                          | E.                      | 1                       | ×                | 2       | ,                | +               | 1         | 2     | 3      | ок  |
| Function                  |                   |                          |                         |                         |                  |         |                  |                 |           |       |        | 1   |
| <funktion> 👻</funktion>   | ABC               | ;;;;;;                   |                         |                         |                  |         | ◀                |                 | (         | )     | •      |     |

7. Als nächstes fügen wir an das Ende des Programmes eine if/else Anweisung hinzu (Struktur - Fortgeschritten - "if ... else"). Als Befehl für diese Anweisung untersuchen wir ob die Stückzahl 0 erreicht wurde. Dazu geben wir den Befehl wie im nächsten Bild dargestellt aus. Die Zählvaraible "Stueckzahl"entnehmen wir wieder dem linken Auswahlfeld.

| <u> (</u> Datei                                                                               |                               | 09:17:20 <b>CCC</b>    |                      |                        |                      |                       |           | C 🕜              |          |           |                             |    |
|-----------------------------------------------------------------------------------------------|-------------------------------|------------------------|----------------------|------------------------|----------------------|-----------------------|-----------|------------------|----------|-----------|-----------------------------|----|
| Programm Installa                                                                             | tion E                        | lewege                 | n E/A                | Log                    | ]                    |                       |           |                  |          |           |                             |    |
| unbenannt>                                                                                    | Ве                            | fehl 🕜                 | Grafik               | Strukti                | ur Va                | riablen               | ]         |                  |          |           |                             |    |
| ▼ VorStart<br>= Stueckzahl:='Wievie<br>▼ Roboterprogramm'<br>= Stueckzahl:=Stueck<br>γ - ▼ If | rl Te<br>If<br>zah Eir<br>eir | izelne oc<br>ier Varia | ler mehr<br>blen aus | ere Befel<br>geführt ( | hle könn<br>oder übe | en z.B. b<br>rsprunge | edingt ar | n einen E<br>:n. | ingang d | oder an c | len Wert                    |    |
| _ <b>=</b> < eer>                                                                             | If                            | Bedin                  | auna koi             | atinuierli             | ch prüfe             | 2                     | f(x)      |                  |          |           |                             |    |
|                                                                                               |                               | Dean                   | gung ko              | in a constant          | emprarer             |                       |           |                  |          |           |                             |    |
| ×                                                                                             |                               |                        |                      |                        |                      |                       |           |                  |          |           |                             |    |
| Stueckzahl                                                                                    | l≤0                           |                        |                      |                        |                      |                       |           |                  |          |           |                             |    |
| Input                                                                                         | 1                             |                        |                      |                        |                      |                       |           |                  |          |           |                             |    |
| <input/> 👻                                                                                    |                               | True                   | e (HI)               |                        |                      | False                 | e (LO)    |                  | Esc      | +         | <ul> <li>Entfern</li> </ul> | en |
| output<br><0utput>     ▼                                                                      | ar                            | nd                     | or xor not           |                        |                      |                       | 7         | 8                | 9        | -         |                             |    |
| 'arrable<br><variable></variable>                                                             | ≟                             | ¥                      | (                    | )                      | <                    | >                     | 1         | *                | 4        | 5         | 6                           |    |
| <pose></pose>                                                                                 | _                             |                        | ſ                    | ]                      | VI                   | N                     | ,         | +                | 1        | 2         | 3                           | Ок |
| Function <funktion></funktion>                                                                | ABC                           | ;;;;;;                 |                      |                        |                      |                       | •         | •                | (        | )         | •                           |    |

8. Nun fügen wir der IF-Anweisung noch ein Befehl hinzu. Dieser wird ausgeführt wenn die Stückzahl 0 erreicht wurde. Hierfür empfiehlt sich eine Meldung (Struktur - Basis -Meldung)

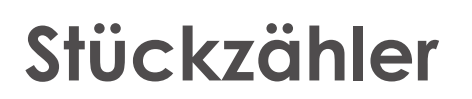

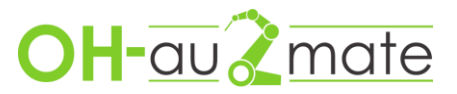

| <u> </u> Datei                                                                                                    |                                  | 09:22:10 CCCC 🕜        |
|----------------------------------------------------------------------------------------------------|----------------------------------|------------------------|
| Programm Installation                                                                                                    | Bewegen E/A Log                  |                        |
| 🔚 <unbenannt></unbenannt>                                                                                                    | Befehl Grafik Struktur Variablen |                        |
| ▼ VorStart<br>= Stueckzahl:='Wieviel Te<br>▼ Roboterprogramm'<br>= 'Roboterprogramm'<br>= Stueckzahl:=Stueckzahl<br>▼ Stueckzahl=0 | Programm-Struktur-Edit           | or<br>•                |
| - Meldung                                                                                                    | Einfügen                         |                        |
|                                                                                                    | Basis Fortgeschritten Assistent  | ten   URCaps           |
|                                                                                                    | Bewegen                          | Wegpunkt               |
|                                                                                                    | Warten                           | Einstellen             |
|                                                                                                    | Meldung                          | Halt                   |
|                                                                                                    | Kommentar                        | Ordner                 |
|                                                                                                    | Bearbeiten                       |                        |
|                                                                                                    | 🔒 Bewegen Kopieren               | Einfügen Auskomme      |
|                                                                                                    | Bewegen Ausschneiden             | Löschen                |
| Simulation<br>Realer Roboter                                                                                                    | Geschwindigkeit                  | 100% 🔶 Zurück Weiter 🔿 |

9. Im Befehlsfenster der Meldung geben wir den Text ein welchen der Benutzer angezeigt bekommt wenn die am Anfang eingegebene Stückzahl erreicht wurde. Außerdem setzen wir den Haken das das Programm stoppen soll wenn diese Meldung erscheint.

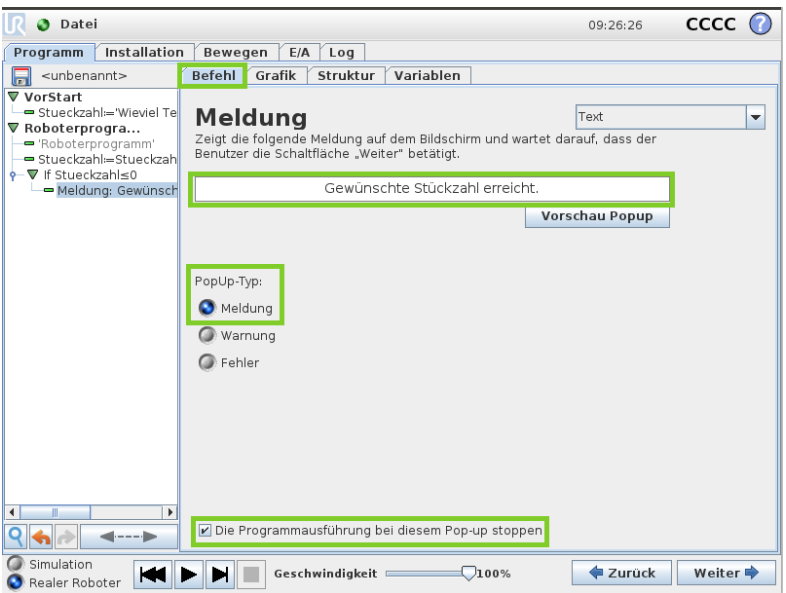

Mit diesem Befehl ist das Programm abgeschlossen. Eine einfache Programmstruktur könnte nun wie im folgendem Bild aussehen.

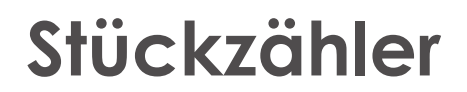

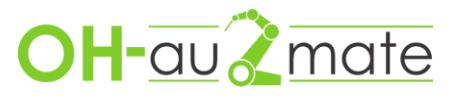

| ▼ VorStart                                                                                                    |
|----------------------------------------------------------------------------------------------------|
| <ul> <li>Stueckzahl:='Wieviel Teile sollen gefertigt werden?'</li> <li>Roboterprogra</li> <li>Roboterprogramm'</li> <li>Stueckzahl:=Stueckzahl-1</li> <li>F Stueckzahl≤0</li> <li>Meldung: Gewünschte Stückzahl erreicht.</li> </ul> |
|                                                                                                    |